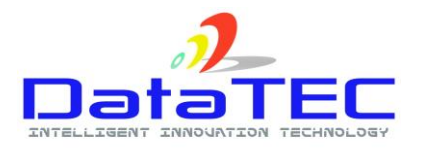

## ΠΡΟΓΡΑΜΜΑΤΙΣΜΟΣ ΔΙΑΣΥΝΔΕΣΗΣ ΜΕ EFTPOS ΤΩΝ ΤΑΜΕΙΑΚΩΝ ΜΗΧΑΝΩΝ DATATEC DTEC 100 EXTRA,DTEC 50 EXTRA,DTEC 150,DTEC 200,DTEC 100 KAI DTEC 50

Για να συνδεσουμε την ταμειακή μηχανή με το EFT-POS κανουμε τα εξής βηματα:

Στο eft-pos βαζουμε στατικη IP και εκαταχωρουμε το AΦM της επιχειρησης.

Στην ταμειακή μηχανή πηγαινουμε στο **Προγραμματισμος>EFT-POS** και επιλεγουμε Ρυθμισεις EFTPOS.Στη συνεχεια επιλεγουμε το πρωτο ή οποιο EFT-POS θελουμε και καταχωρουμε την IP και την Πορτα (PORT) του EFT-POS και στην επιλογη αν θελουμε να εκτυπωνεται η αποδειξη του EFT-POS από την ταμειακή μηχανή παταμε **NAI.** 

Επιλεγουμε το EFT-POS που ρυθμισαμε και παταμε Ενεργοποίηση.

Θα βγει μια αποδειξη με τα στοιχεια του EFT-POS και το MAC KEY.Αυτο σημαινει ότι ενεργοποιηθηκε.

ΧΕΙΡΙΣΜΟΣ ΤΩΝ ΤΑΜΕΙΑΚΩΝ ΜΗΧΑΝΩΝ DATATEC ΜΕ EFTPOS

Για να εκδόσουμε **πληρωμη με καρτα(358)** κάνουμε τα εξης βήματα:

DTEC 50 DTEC50 EXTRA: Παταμε Ποσό, Τμήμα και στη συνεχεια 2"ΛΕΙΤ και ΠΙΣΤΩΣΗ.

DTEC 100 DTEC100 EXTRA: Παταμε Ποσό,Τμήμα και στη συνεχεια ΠΙΣΤΩΣΗ.

DTEC 150 ΚΑΙ DTEC 200: Παταμε Ποσό,Τμήμα και στη συνεχεια ΛΕΙΤΟΥΡΓΙΕΣ>ΠΛΗΡΩΜΗ ΕFTPOS ή το αντιστοιχο πληκτρο που εχουμε προγραμματισει.

Για να εκδόσουμε **εκκρεμη πληρωμη με καρτα(356)** κάνουμε τα εξής βήματα:

DTEC 50 DTEC50 EXTRA : Παταμε Ποσό, Τμήμα και στη συνεχεια 2"ΛΕΙΤ και ΜΕΡΙΚΟ.

DTEC 100 DTEC100 EXTRA :Παταμε Ποσό,Τμήμα και στη συνεχεια 2"ΛΕΙΤ και ΠΙΣΤΩΣΗ.

DTEC 150 ΚΑΙ DTEC 200:Παταμε Ποσό,Τμήμα και στη συνεχεια ΛΕΙΤΟΥΡΓΙΕΣ>ΕΚΚΡΕΜΗ ΠΛΗΡΩΜΗ ΕFTPOS ή το αντιστοιχο πληκτρο που εχουμε προγραμματισει.

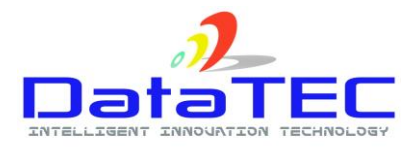

Για να εκδόσουμε **ΠΡΟΕΙΣΠΡΑΞΗ** κάνουμε τα εξής βήματα:

**DTEC 50 DTEC50EXTRA:** Παταμε 2''ΛΕΙΤ και ΤΙΜΗ και επιλεγουμε ΠΡΟΕΙΣΠΡΑΞΗ.Δινουμε το ποσο και παταμε ΜΕΤΡΗΤΑ.

**DTEC 100 DTEC100 EXTRA :** Παταμε ΠΙΣΤΩΣΗ και επιλεγουμε ΠΡΟΕΙΣΠΡΑΞΗ.Δινουμε το ποσο και παταμε ΜΕΤΡΗΤΑ.

**DTEC 150 ΚΑΙ DTEC 200:** Παταμε ΛΕΙΤΟΥΡΓΙΕΣ και επιλεγουμε ΠΡΟΕΙΣΠΡΑΞΗ.Δινουμε το ποσο και παταμε ΜΕΤΡΗΤΑ.

ΠΡΟΓΡΑΜΜΑΤΙΣΜΟΣ ΔΙΑΣΥΝΔΕΣΗΣ ΤΑΜΕΙΑΚΗΣ ΜΗΧΑΝΗΣ ΜΕ MIDDLEWARE

Στην ταμειακή μηχανή πηγαινουμε στο **Προγραμματισμος>EFT-POS** και επιλεγουμε Ρυθμισεις EFTPOS.Στη συνεχεια επιλεγουμε το πρωτο ή οποιο EFT-POS θελουμε και καταχωρουμε την IP και την Πορτα (PORT) του EFT-POS και στην επιλογη αν θελουμε να εκτυπωνεται η αποδειξη του EFT-POS από την ταμειακή μηχανή παταμε **ΝΑΙ.**Στη συνεχεια επιλεγουμε MIDDLEWARE(επιλογη 1),καταχωρουμε τον τριψηφιο κωδικο τραπεζας(ACQ) και το Terminal ID.

Επιλεγουμε το EFT-POS που ρυθμισαμε και παταμε Ενεργοποίηση.

Θα βγει μια αποδειξη με τα στοιχεια του EFT-POS και το MAC KEY.Αυτο σημαινει ότι ενεργοποιηθηκε.